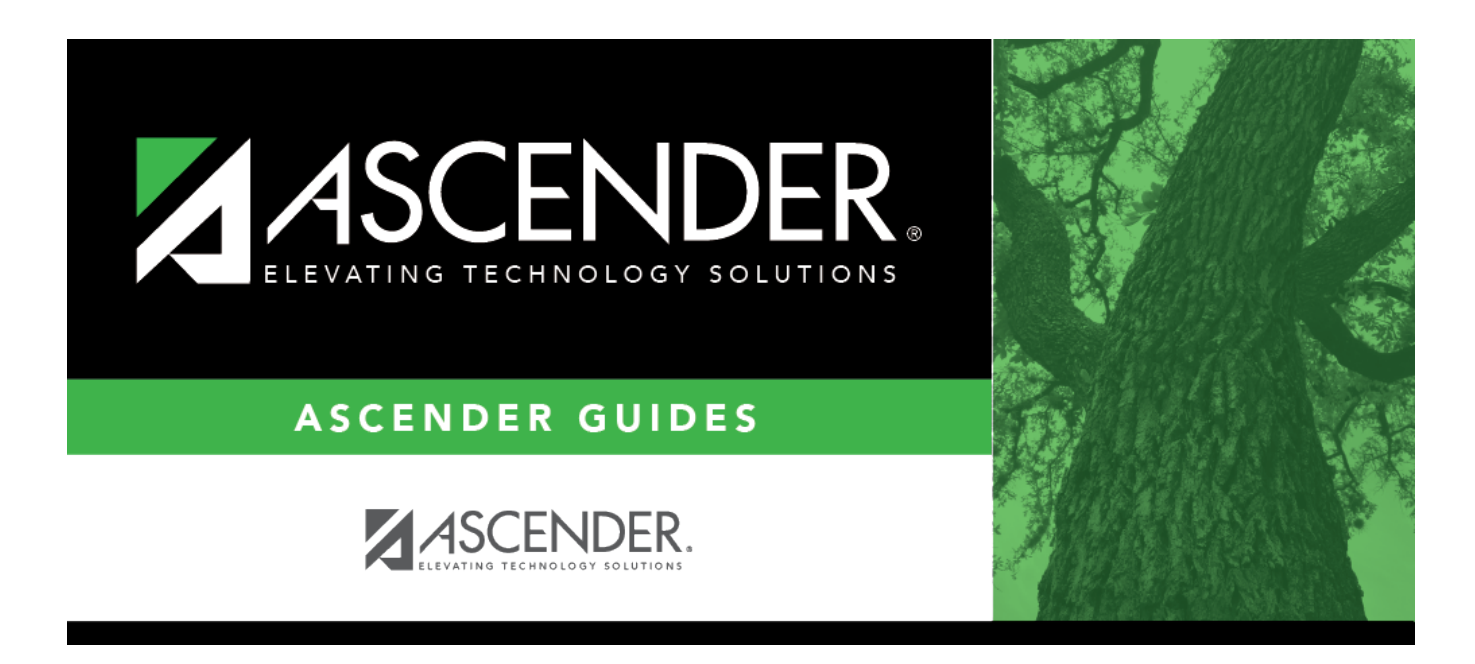

# SHS0295 - Vision Screening Report (DSHS)

## **Table of Contents**

| SHS0295 - Vision Screening Report (DSHS) | <br>1   |
|------------------------------------------|---------|
| SHS0295 - Vision Screening Report (DSHS) | <br>••• |

# SHS0295 - Vision Screening Report (DSHS)

#### Health > Reports > Health Reports > Screenings > SHS0295 - Vision Screening Report (DSHS)

This report produces a detailed listing of students' most recent vision screening records from June through May for the district. This is the annual report that must be submitted to the Department of State Health Services (DSHS).

Campuses that have been excluded from district reporting are not included.

#### Report field descriptions

| Screen with Auto<br>Screening Device (A2)                   | A count of students whose <b>Exam - Type</b> field on Maintenance ><br>Student Health > Screening - Vision is set to PS-Photoscreening                                                                    |
|-------------------------------------------------------------|----------------------------------------------------------------------------------------------------|
| Number Failed with Auto<br>Screening Device (B1)            | A count of students whose <b>Exam - Type</b> field on Maintenance ><br>Student Health > Screening - Vision is set to PS-Photoscreening, and<br>whose <b>Results - Pass/Fail</b> field is set to Fail.     |
| Number Referred with<br>Auto Screening Device<br>(C1)       | A count of students whose <b>Exam - Type</b> field on Maintenance ><br>Student Health > Screening - Vision is set to PS-Photoscreening, and<br>whose <b>Exam - Referral Date</b> field contains a value.  |
| Number Transferred with<br>Auto Screening Device<br>(D1)    | A count of students whose <b>Exam - Type</b> field on Maintenance ><br>Student Health > Screening - Vision is set to PS-Photoscreening, and<br>whose <b>Exam - Status</b> field is set to 5-Transferred.  |
| No Problem with Auto<br>Screening Device (E1)               | A count of students whose <b>Exam - Type</b> field on Maintenance ><br>Student Health > Screening - Vision is set to PS-Photoscreening, and<br>whose <b>Exam - Status</b> field is set to 1-No Problem.   |
| Treatment with Auto<br>Screening Device (F1)                | A count of students whose <b>Exam - Type</b> field on Maintenance ><br>Student Health > Screening - Vision is set to PS-Photoscreening, and<br>whose <b>Exam - Status</b> field is set to 2-Treatment.    |
| Referred Not examined<br>with Auto Screening<br>Device (G1) | A count of students whose <b>Exam - Type</b> field on Maintenance ><br>Student Health > Screening - Vision is set to PS-Photoscreening, and<br>whose <b>Exam - Status</b> field is set to 3-Not Examined. |
|                                                             |                                                                                                    |

### Run the report:

| Parameter                                            | Description                                                                                                    |
|------------------------------------------------------|----------------------------------------------------------------------------------------------------|
| Ending School Year                                   | Type the four-digit ending school year. For example, for the 2023-2024 school year, type 2024.                                            |
| County Name                                          | Type the name of the county where the district is located.                                                                                |
| Screenings Performed by<br>School (Y, N)             | Y - The screenings were performed by the school.<br>N - The screenings were not performed by the school.                                  |
| Screenings Performed by<br>Health Dept/Clinic (Y, N) | Y - The screenings were performed by the health department or a clinic.<br>N - The screenings were not performed by the health department |
|                                                      | or a clinic.                                                                                                    |

Student

| Parameter                                                 | Description                                                                                                    |
|-----------------------------------------------------------|----------------------------------------------------------------------------------------------------|
| Name of Org if Performed by<br>Volunteers (Blank if None) | If the screening was performed by volunteers, type the name of<br>the volunteer organization. Leave blank if the screening was not<br>performed by volunteers.                                                               |
| Name of Org if Performed by<br>Others (Blank if None)     | If the screening was performed by any other organization, type the<br>name of the organization. Leave blank if the screening was not<br>performed by another organization.                                                   |
| Report                                                    | <ul> <li>Select one:</li> <li>Vision Screening Report (DSHS) - Print the summary report (district total counts).</li> <li>Vision Screening Report (DSHS) - Detail - Print the detail report (student-level data).</li> </ul> |

### Other functions and features:

|                                                                          | Sort/Filter Reset                                                                                                    |                                    |
|--------------------------------------------------------------------------|----------------------------------------------------------------------------------------------------|------------------------------------|
| Discipline/Attendance Suspension Discrepancie                            | Program ID: SDS1700                                                                                                    |                                    |
| Sort/Filter                                                              |                                                                                                    |                                    |
|                                                                          |                                                                                                    |                                    |
| Sort Criteria                                                            |                                                                                                    |                                    |
| Columns Available for Sorting                                            | Sort Columns                                                                                                    |                                    |
| 05 Discp Actn Date (YYYYMMDD)                                            | Attendance Date     (YYYYMMDD)     Ascending ▼                                                                                                    |                                    |
| From Date (YYYYMMDD)                                                     | Campus ID Ascending                                                                                                    |                                    |
| Grd Lvl                                                                  |                                                                                                    |                                    |
| Incident Number                                                          |                                                                                                    |                                    |
| Name                                                                     |                                                                                                    |                                    |
| PEIMS Action Code                                                        |                                                                                                    |                                    |
| Period 00                                                                |                                                                                                    |                                    |
| Period 02                                                                | - ·                                                                                                    |                                    |
|                                                                          |                                                                                                    |                                    |
| Filter Criteria                                                          |                                                                                                    |                                    |
|                                                                          |                                                                                                    |                                    |
|                                                                          |                                                                                                    |                                    |
|                                                                          | OK Cancel                                                                                                    |                                    |
|                                                                          | OK Cancel                                                                                                    |                                    |
|                                                                          | OK Cancel                                                                                                    |                                    |
|                                                                          | OK Cancel                                                                                                    |                                    |
| (Left grid) Columns Availabl                                             | OK Cancel                                                                                                    | ght grid                           |
| (Left grid) Columns Availabl                                             | OK Cancel<br>Click the field by which you want to sort, and then click ≥. The field moves to the ri<br>Continue moving fields to the right grid as needed.                                                                                                    | ght grid                           |
| (Left grid) Columns Availabl<br>for Sorting<br>(Right grid) Sort Columns | OK Cancel<br>Click the field by which you want to sort, and then click ≥. The field moves to the ri<br>Continue moving fields to the right grid as needed.<br>You can rearrange the fields to indicate the order in which you want the sort applied                                                                                                    | ght grid<br>. Click a              |
| (Left grid) Columns Availabl<br>for Sorting<br>(Right grid) Sort Columns | OK Cancel<br>Click the field by which you want to sort, and then click ≥. The field moves to the ri<br>Continue moving fields to the right grid as needed.<br>You can rearrange the fields to indicate the order in which you want the sort applied<br>name, and drag it up or down to a new location.                                                                                                    | ght grid<br>. Click a              |
| (Left grid) Columns Availabl<br>for Sorting<br>(Right grid) Sort Columns | OK Cancel<br>Click the field by which you want to sort, and then click ≥. The field moves to the ri<br>Continue moving fields to the right grid as needed.<br>You can rearrange the fields to indicate the order in which you want the sort applied<br>name, and drag it up or down to a new location.                                                                                                    | ght grid<br>. Click a              |
| (Left grid) Columns Availabl<br>for Sorting<br>(Right grid) Sort Columns | OK       Cancet         Click the field by which you want to sort, and then click ≥. The field moves to the ri         Continue moving fields to the right grid as needed.         You can rearrange the fields to indicate the order in which you want the sort applied name, and drag it up or down to a new location.         • In the right grid, for each field, indicate if you want that data sorted in ascending (etc.)                                   | ght grid<br>. Click a<br>e.g., A-Z |
| (Left grid) Columns Availabl<br>for Sorting<br>(Right grid) Sort Columns | OK       Cancet         Click the field by which you want to sort, and then click ≥. The field moves to the ri         Continue moving fields to the right grid as needed.         You can rearrange the fields to indicate the order in which you want the sort applied name, and drag it up or down to a new location.         • In the right grid, for each field, indicate if you want that data sorted in ascending (e or descending (e.g., Z-A, 9-0) order. | ght grid<br>. Click a<br>e.g., A-Z |
| (Left grid) Columns Availabl<br>for Sorting<br>(Right grid) Sort Columns | OK       Cancet         Click the field by which you want to sort, and then click ≥. The field moves to the ri         Continue moving fields to the right grid as needed.         You can rearrange the fields to indicate the order in which you want the sort applied name, and drag it up or down to a new location.         • In the right grid, for each field, indicate if you want that data sorted in ascending (e.g., Z-A, 9-0) order.                  | ght grid<br>. Click a<br>e.g., A-Z |

| From the<br>Filter Cr                                                                                | report window, click <b>Sort/Filter</b> to open the Sort/Filter window. By default, the <b>Sort Criteria</b> section is expanded. Clice<br><b>iteria</b> to expand the <b>Filter Criteria</b> section.                                                                                                    |
|----------------------------------------------------------------------------------------------------|----------------------------------------------------------------------------------------------------|
|                                                                                                    | Fine  Sort/Filter Reset                                                                                                    |
| Discipline/                                                                                          | Attendance Suspension Discrepancies Program ID: SDS1700                                                                                                    |
| Sort/F                                                                                               | ilter X                                                                                                    |
|                                                                                                    | зогсспена                                                                                                    |
|                                                                                                    | Filter Criteria                                                                                                    |
| 05                                                                                                   |                                                                                                    |
|                                                                                                    | Add Criterion Delete Selected                                                                                                    |
|                                                                                                    | Column Operator Value Logical                                                                                                    |
|                                                                                                    | □         Attendance Date (YYYYMMDD) ▼         □         ▲         ▲         ▲         ▲         ▲         ▲         ▲         ▲         ▲         ▲         ▲         ▲         ▲         ▲         ▲         ▲         ▲         ▲         ▲         ▲         ▲         ▲         ▲         ▲         ▲         ▲         ▲         ▲         ▲         ▲         ▲         ▲         ▲         ▲         ▲         ▲         ▲         ▲         ▲         ▲         ▲         ▲         ▲         ▲         ▲         ▲         ▲         ▲         ▲         ▲         ▲         ▲         ▲         ▲         ▲         ▲         ▲         ▲         ▲         ▲         ▲         ▲         ▲         ▲         ▲         ▲         ▲         ▲         ▲         ▲         ▲         ▲         ▲         ▲         ▲         ▲         ▲         ▲         ▲         ▲         ▲         ▲         ▲         ▲         ▲         ▲         ▲         ▲         ▲         ▲         ▲         ▲         ▲         ▲         ▲         ▲         ▲         ▲         ▲         ▲         ▲         ▲                                                                                                    |
|                                                                                                    |                                                                                                    |
|                                                                                                    |                                                                                                    |
|                                                                                                    | OK Cancel                                                                                                    |
|                                                                                                    |                                                                                                    |
|                                                                                                    |                                                                                                    |
| If the rep                                                                                           | port does not allow sorting, the Filter button is displayed instead of the Sort/Filter button, and sort criterion fields are                                                                                                    |
| available                                                                                            | L.                                                                                                    |
|                                                                                                    |                                                                                                    |
| Clink Anto                                                                                           |                                                                                                    |
|                                                                                                    | d Criterion to add new filter criteria. A blank row is added to the grid.                                                                                                    |
|                                                                                                    | d Criterion to add new filter criteria. A blank row is added to the grid.                                                                                                    |
| Column<br>Operato                                                                                    | d Criterion to add new filter criteria. A blank row is added to the grid. Select a field by which to filter the data. The drop down lists the columns that appear on the report. Select an operator.                                                                                                    |
| Column<br>Operato                                                                                    | d Criterion to add new filter criteria. A blank row is added to the grid. Select a field by which to filter the data. The drop down lists the columns that appear on the report. Select an operator. Equals                                                                                                    |
| Column<br>Operato                                                                                    | d Criterion to add new filter criteria. A blank row is added to the grid.<br>Select a field by which to filter the data. The drop down lists the columns that appear on the report.<br>or Select an operator.<br>= Equals<br>≠ Not equals                                                                                                    |
| Column<br>Operato                                                                                    | <ul> <li>d Criterion to add new filter criteria. A blank row is added to the grid.</li> <li>Select a field by which to filter the data. The drop down lists the columns that appear on the report.</li> <li>or Select an operator.</li> <li>= Equals</li> <li>≠ Not equals</li> <li>&gt; Greater than</li> <li>&gt; Greater than</li> </ul>                                                                                                    |
| Column<br>Operato                                                                                    | d Criterion to add new filter criteria. A blank row is added to the grid.<br>Select a field by which to filter the data. The drop down lists the columns that appear on the report.<br>Select an operator.<br>= Equals<br>≠ Not equals<br>> Greater than<br>≥ Greater than or equal to<br>< Less than                                                                                                    |
| Column<br>Operato                                                                                    | d Criterion to add new filter criteria. A blank row is added to the grid.<br>Select a field by which to filter the data. The drop down lists the columns that appear on the report.<br>Select an operator.<br>= Equals<br>≠ Not equals<br>> Greater than<br>≥ Greater than or equal to<br>< Less than or equal to<br>< Less than or equal to                                                                                                    |
| Column<br>Operato                                                                                    | <ul> <li>d Criterion to add new filter criteria. A blank row is added to the grid.</li> <li>Select a field by which to filter the data. The drop down lists the columns that appear on the report.</li> <li>or Select an operator.</li> <li>= Equals</li> <li>≠ Not equals</li> <li>&gt; Greater than</li> <li>&gt; Greater than or equal to</li> <li>&lt; Less than or equal to</li> <li>&lt; Type the value by which you want to filter. For example, if you selected a date in the Column field, type a date to via only data for a specific date.</li> </ul>                                                                                                    |
| Column<br>Operato                                                                                    | <ul> <li>d Criterion to add new filter criteria. A blank row is added to the grid.</li> <li>Select a field by which to filter the data. The drop down lists the columns that appear on the report.</li> <li>or Select an operator.</li> <li>= Equals</li> <li>¥ Not equals</li> <li>&gt; Greater than</li> <li>&gt; Greater than or equal to</li> <li>&lt; Less than or equal to</li> <li>&lt; Less than or equal to</li> <li>Type the value by which you want to filter. For example, if you selected a date in the Column field, type a date to via only data for a specific date.</li> <li>Note: When filtering report data by date, you must use the following formats:</li> </ul>                                                                                                    |
| Column<br>Operato                                                                                    | <ul> <li>d Criterion to add new filter criteria. A blank row is added to the grid.</li> <li>Select a field by which to filter the data. The drop down lists the columns that appear on the report.</li> <li>or Select an operator.</li> <li>= Equals</li> <li>× Not equals</li> <li>&gt; Greater than</li> <li>≥ Greater than or equal to</li> <li>&lt; Less than</li> <li>&lt; Less than or equal to</li> <li>Type the value by which you want to filter. For example, if you selected a date in the Column field, type a date to vie only data for a specific date.</li> <li>Note: When filtering report data by date, you must use the following formats:</li> <li>• If the date is displayed in the MM/DD/YYYY format, the filter value must be in the YYYYMMDD format.</li> </ul>                                                                                                    |
| Column<br>Operato                                                                                    | <ul> <li>d Criterion to add new filter criteria. A blank row is added to the grid.</li> <li>Select a field by which to filter the data. The drop down lists the columns that appear on the report.</li> <li>or Select an operator.</li> <li>= Equals</li> <li>× Not equals</li> <li>&gt; Greater than</li> <li>≥ Greater than or equal to</li> <li>&lt; Less than</li> <li>&lt; Less than or equal to</li> <li>Type the value by which you want to filter. For example, if you selected a date in the Column field, type a date to vionly data for a specific date.</li> <li>Note: When filtering report data by date, you must use the following formats:</li> <li>If the date is displayed in the MM/DD/YYY format, the filter value must be in the YYYYMMDD format.</li> <li>If the date is displayed in the MM/YY format, the filter value must be in the YYYYMMDD format.</li> </ul>                                                                                                    |
| Column<br>Operato                                                                                    | <ul> <li>d Criterion to add new filter criteria. A blank row is added to the grid.</li> <li>Select a field by which to filter the data. The drop down lists the columns that appear on the report.</li> <li>or Select an operator.</li> <li>= Equals</li> <li>× Not equals</li> <li>&gt; Greater than</li> <li>≥ Greater than or equal to</li> <li>&lt; Less than or equal to</li> <li>&lt; Less than or equal to</li> <li>Type the value by which you want to filter. For example, if you selected a date in the Column field, type a date to vie only data for a specific date.</li> <li>Note: When filtering report data by date, you must use the following formats:</li> <li>If the date is displayed in the MM/DD/YYYY format, the filter value must be in the YYYMMDD format.</li> <li>If the date is displayed in the MM/YYY format, the filter value must be in the YYYMM format.</li> <li>If the date is displayed in the MM/YYY format, the filter value must be in the YYYMM format.</li> </ul>                                                                                                    |
| Value<br>Add Crit                                                                                    | d Criterion to add new filter criteria. A blank row is added to the grid.         Select a field by which to filter the data. The drop down lists the columns that appear on the report.         or         Select an operator.         = Equals         * Not equals         > Greater than         ≥ Greater than or equal to         < Less than                                                                                                    |
| Value<br>Add Crit                                                                                    | d Criterion to add new filter criteria. A blank row is added to the grid.         Select a field by which to filter the data. The drop down lists the columns that appear on the report.         or       Select an operator.         = Equals       * Not equals         > Greater than       >         > Greater than or equal to          < Less than                                                                                                    |
| Value<br>Add Crit                                                                                    | d Criterion to add new filter criteria. A blank row is added to the grid.         Select a field by which to filter the data. The drop down lists the columns that appear on the report.         or       Select an operator.         = Equals       * Not equals         > Greater than       > Greater than or equal to         > Less than          ≤ Less than or equal to          Type the value by which you want to filter. For example, if you selected a date in the Column field, type a date to vio only data for a specific date.         Note: When filtering report data by date, you must use the following formats:         • If the date is displayed in the MM/DD/YYYY format, the filter value must be in the YYYYMMDD format.         • If the date is displayed in the MM/YDY format, the filter value must be in the YYYYMM format.         • If the date is displayed in the MM/YYY format, the filter value must be in the YYYYMM format.         • If the date is displayed in the MM/YYY format, the filter value must be in the YYYYMM format.         • If the date is displayed in the MM/YYY format, the filter value must be in the YYYMM format.         • If the date is displayed in the MM/YO or OR) in the Logical field. Continue adding rows as needed. The Logical foes not appear until you click Add Criterion to add an additional row.                                                                                                    |
| Value<br>Add Crit                                                                                    | d Criterion to add new filter criteria. A blank row is added to the grid.         Select a field by which to filter the data. The drop down lists the columns that appear on the report.         or       Select an operator.         = Equals       * Not equals         > Greater than       > Greater than         > Greater than or equal to          < Less than or equal to                                                                                                    |
| Column<br>Operato<br>Value                                                                           | d Criterion to add new filter criteria. A blank row is added to the grid.         Select a field by which to filter the data. The drop down lists the columns that appear on the report.         or         Select an operator.         = Equals         ≠ Not equals         > Greater than         ≥ Greater than or equal to         < Less than                                                                                                    |
| Value                                                                                                | d Criterion to add new filter criteria. A blank row is added to the grid.         Select a field by which to filter the data. The drop down lists the columns that appear on the report.         or         Select an operator.         = Equals         ¥ Not equals         > Greater than         > Greater than or equal to         < Less than                                                                                                    |
| Value<br>Add Crit                                                                                    | d Criterion to add new filter criteria. A blank row is added to the grid.         Select a field by which to filter the data. The drop down lists the columns that appear on the report.         rr       Select an operator.         = Equals       × Not equals         > Greater than       >         > Greater than       >         > Less than or equal to          < Less than or equal to                                                                                                    |
| Column<br>Operato<br>Value<br>Add Crit                                                               | d Criterion to add new filter criteria. A blank row is added to the grid.         Select a field by which to filter the data. The drop down lists the columns that appear on the report.         or         Select an operator.         = Equals         × Not equals         > Greater than         > Greater than or equal to         < Less than                                                                                                    |
| Column<br>Operato<br>Value<br>Add Crit<br>Delete S<br>Click OK                                       | d Criterion to add new filter criteria. A blank row is added to the grid.         Select a field by which to filter the data. The drop down lists the columns that appear on the report.         or         Select an operator.         = Equals         × Not equals         > Greater than         > Greater than or equal to         < Less than                                                                                                    |
| Click Add<br>Column<br>Operato<br>Value<br>Add Crit<br>Delete S<br>Click OK<br>Click Car             | d Criterion to add new filter criteria. A blank row is added to the grid.         Select a field by which to filter the data. The drop down lists the columns that appear on the report.         or Select an operator.         = Equals         * Not equals         > Greater than         > Greater than or equal to         < Less than                                                                                                    |
| Click Add<br>Column<br>Operato<br>Value<br>Add Crit<br>Delete S<br>Click OK<br>Click Car<br>NOTE: So | d Criterion to add new filter criteria. A blank row is added to the grid.         Select a field by which to filter the data. The drop down lists the columns that appear on the report.         r         Select an operator.         = Equals         * Not equals         > Greater than         > Greater than         > Less than or equal to         < Less than or equal to                                                                                                    |
| Value<br>Value<br>Add Crit<br>Delete S<br>Click OK<br>Click Car<br>NOTE: So                          | d Criterion to add new filter criteria. A blank row is added to the grid.         Select a field by which to filter the data. The drop down lists the columns that appear on the report.         r         Select an operator.         = Equals         × Not equals         > Greater than or equal to         Type the value by which you want to filter. For example, if you selected a date in the Column field, type a date to vionly data for a specific date.         Note: When filtering report data by date, you must use the following formats:         • If the date is displayed in the MM/DD/YYYY format, the filter value must be in the YYYMMDD format.         • If the date is displayed in the MM/YYY format, the filter value must be in the YYYMMDD format.         • If the date is displayed in the MM/YY format, the filter value must be in the YYYMM format.         • If the date is displayed in the MM/YY format, the filter value must be in the YYYMM format.         • If the date is displayed in the MM/YY format, the filter value must be in the YYYMM format.         • If the date is displayed in the MM/YY format, the filter value must be in the YYYMM format.         • If the date is displayed in the MM/YY format, the filter value must be in the YYYMM format.         • If the date is displayed in the MM/YY format, the filter value must be in the YYYMM format.         • Using the OR operator limits search results, because the program looks only for records that contain both criterion.         • Using the OR operator expands search results |

#### Student

Reset Reset report data. Click to restore the report to the original view, removing all sorting and filtering that has been applied.

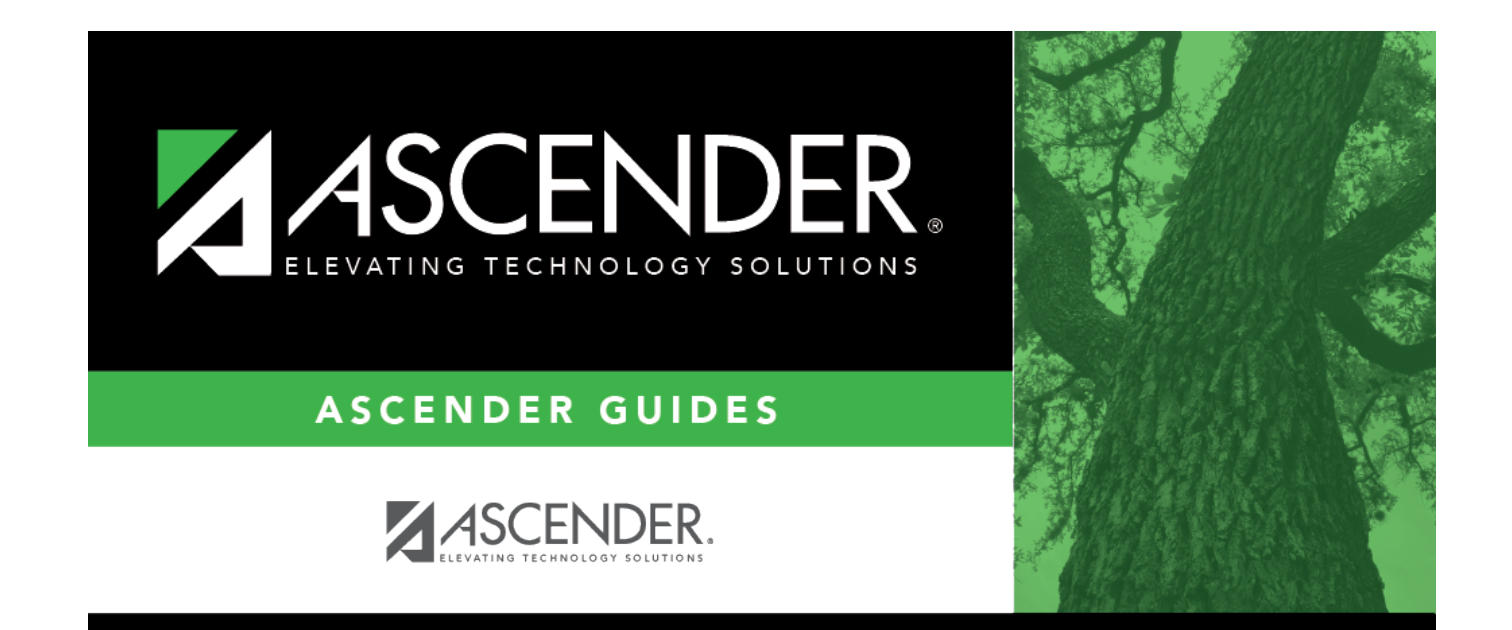

# **Back Cover**